## FICHE TECHNIQUE CTIG

## Connexion au CTIG via x2go

Diffusée le :

<u>Destinataires :</u>

#### **OBJET – CHAMP D'APPLICATION**

Ce document est à destination des utilisateurs du CTIG qui souhaitent avoir un accès aux serveurs du CTIG. Cette procédure leur permet d'ouvrir un bureau graphique sur les machines du CTIG.

#### **CONDITIONS REQUISES**

Avoir un compte LDAP au CTIG et une connexion internet. Il faut également avoir les droits nécessaires pour installer le client x2go sur son poste local ou disposer d'un client x2go existant.

### **DEFINITIONS ET ABBREVIATIONS**

#### SOMMAIRE

| 1 | QUI                                | CONTACTER EN CAS DE PROBLEME ?                    | 2  |  |  |  |
|---|------------------------------------|---------------------------------------------------|----|--|--|--|
| 2 | INST                               | ALLATION DU CLIENT X2GO SOUS WINDOWS              | 2  |  |  |  |
| 3 | CON                                | NFIGURATION DU CLIENT X2GO                        | 3  |  |  |  |
| 4 | PREA                               | MIERE CONNEXION AU CTIG                           | 7  |  |  |  |
| 5 | CAS                                | D'UNE SESSION X2GO SUPPLEMENTAIRE                 | 9  |  |  |  |
| 6 | UTILISATION DE DGA14 EN MODE PROXY |                                                   |    |  |  |  |
| 7 | REM                                | ARQUES                                            | 10 |  |  |  |
| 7 | <b>'</b> .1                        | Fin de session                                    | 10 |  |  |  |
| 7 | .2                                 | Agencement du clavier (passer de qwerty à azerty) | 10 |  |  |  |
| 7 | <b>'</b> .3                        | Problèmes de connexion                            | 12 |  |  |  |
| 7 | ′.4                                | Problèmes ouverture de fenêtre                    | 12 |  |  |  |
|   |                                    |                                                   |    |  |  |  |

# 1 QUI CONTACTER EN CAS DE PROBLEME ?

<u>Contact technique :</u>

1) Le Wiki du projet "CTIG Environnement" :

https://forge-dga.jouy.inra.fr/projects/ctig-env-base/wiki

2) Equipe Système CTIG

Adresse de messagerie : <u>ctig.systeme@dga.jouy.inra.fr</u>

3) Téléphone :

Thierry Coudert : 0134652131 Alain Boyer : 0134652823

# 2 Installation du client X2GO sous Windows

- Téléchargez le client X2GO correspondant à Windows sur la page suivante : <u>http://wiki.x2go.org/doku.php</u>
- Pour cela cliquer sur « Download X2Go Client » Windows Installer
- Lancez le fichier téléchargé

| ≝ x2goclient-4.0.1.2                                                                                                    |          |  |  |  |  |  |
|----------------------------------------------------------------------------------------------------|----------|--|--|--|--|--|
| License Agreement<br>Please review the license terms before installing x2goclient-4.0.1.2.                                                                                                    | 2        |  |  |  |  |  |
| Press Page Down to see the rest of the agreement.                                                                                                    |          |  |  |  |  |  |
| GNU GENERAL PUBLIC LICENSE<br>Version 2, June 1991                                                                                                    | <b>^</b> |  |  |  |  |  |
| Copyright (C) 1989, 1991 Free Software Foundation, Inc.<br>51 Franklin Street, Fifth Floor, Boston, MA 02110-1301, USA<br>Everyone is permitted to copy and distribute verbatim copies<br>of this license document, but changing it is not allowed. |          |  |  |  |  |  |
| Preamble                                                                                                    |          |  |  |  |  |  |
| The licenses for most software are designed to take away your                                                                                                    | -        |  |  |  |  |  |
| If you accept the terms of the agreement, click I Agree to continue. You must accept the agreement to install x2goclient-4.0.1.2.                                                                                                    |          |  |  |  |  |  |
| Nullsoft Install System v2.46                                                                                                    |          |  |  |  |  |  |
| I Agree                                                                                                    | Cancel   |  |  |  |  |  |

- Cliquez sur I Agree >
- Choisissez le chemin d'installation
- Cliquez sur Next > jusqu'a la fin de l'installation puis sur Finish

# 3 Configuration du client X2Go

• Pour lancer le client X2go cliquez sur l'icone

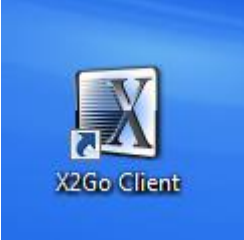

• Si vous n'avez pas de connexion préalablement configurée, le client va vous demander de configurer votre accés, pour cela suivez les étapes suivantes et remplissez les zones en rouge en complétant le champ identiant par votre identifiant :

| 1 | Préférences o | le session - CTIG                                       | ?       | x |
|---|---------------|---------------------------------------------------------|---------|---|
| [ | Session C     | onnection <u>P</u> références <u>D</u> ossiers partagés |         |   |
|   | Session name: | СТІĞ                                                    |         |   |
|   | 1             | >                                                       |         |   |
|   |               | << change icon                                          |         |   |
|   | ( t           | 3                                                       |         |   |
|   |               |                                                         |         |   |
|   | Server        |                                                         |         |   |
|   | Host:         | dga14.jouy.inra.fr                                      |         |   |
|   | SSH port:     | 22                                                      |         |   |
|   | Use RSA/DS    | A key for ssh connection:                               |         |   |
|   | Try auto      | login (ssh-agent or default ssh key)                    |         |   |
|   | Kerberos      | 5 (GSSAPI) authentication                               |         |   |
|   | Delegatio     | on of GSSAPI credentials to the server                  |         |   |
|   | Session type  |                                                         |         |   |
|   | GNOME         | Command:                                                |         |   |
|   |               |                                                         |         |   |
|   |               |                                                         |         |   |
|   |               |                                                         |         |   |
|   |               |                                                         |         |   |
|   |               |                                                         |         |   |
|   |               |                                                         |         |   |
|   |               |                                                         |         |   |
|   |               | <u>Ok</u> <u>Cancel</u>                                 | Défauts |   |

• Dans « Session Name » vous pouvez mettre n'importe quel nom.

- La section host doit être remplie avec l'adresse du serveur sur lequel vous voulez vous connecter : dga12.jouy.inra.fr ou dga11.jouy.inra.fr (réseau connu CTIG), dga14.jouy.inra.fr (réseau non connu ex : itinérant, domicile etc...)
- Le champ Identifiant permet de préciser l'identifiant LDAP du CTIG (dga12 et/ou dga14)
- Dans « Session Type » choisissez GNOME
- Cliquez ensuite sur « Connexion » :

|     | <b>~</b>       | Préférences d | le session - CTIG |                   |           | ? ×      |          |   |
|-----|----------------|---------------|-------------------|-------------------|-----------|----------|----------|---|
|     | X X2Go Client  |               |                   | Destingents for   |           |          | <u> </u> |   |
|     | Session Option | Session       | Preferences       | Dossiers partages |           |          |          |   |
|     |                | Vitesse de co | onnection         |                   |           |          |          |   |
|     |                |               |                   |                   |           | <u> </u> |          |   |
|     |                | MODEM         | ISDN              | ADSL              | WAN       | LAN      |          |   |
|     |                | Compression   |                   |                   |           |          |          |   |
| "   |                | Méthode:      | 16m-jpeg          |                   |           | <b>-</b> |          |   |
|     |                | Qualité d'ima | ge: 9 🌻           |                   |           |          |          |   |
|     |                |               |                   |                   |           |          |          |   |
|     |                |               |                   |                   |           |          |          |   |
| 4   |                |               |                   |                   |           |          |          |   |
|     |                |               |                   |                   |           |          |          |   |
|     |                |               |                   |                   |           |          |          |   |
|     |                |               |                   |                   |           |          |          |   |
|     |                |               |                   |                   |           |          |          |   |
| 1   |                |               |                   |                   |           |          |          |   |
|     |                |               |                   |                   |           |          |          |   |
|     |                |               |                   |                   |           |          |          |   |
| D'  |                |               |                   |                   |           |          |          |   |
|     |                |               |                   |                   |           |          |          |   |
|     |                |               |                   |                   |           |          |          |   |
|     |                |               |                   |                   |           |          |          |   |
|     |                |               |                   |                   |           |          |          |   |
|     | $\sim$         |               |                   |                   |           |          |          |   |
|     |                |               |                   |                   |           |          |          | J |
|     | 1              |               |                   |                   |           |          |          |   |
| Ne  | atenad++       |               |                   |                   | Ok Cancel | Défauts  |          |   |
| TAL | Acpedent s     |               |                   |                   |           |          |          |   |

- Dans cet onglet, choisissez la vitesse de votre connexion : si vous êtes en réseau local choisissez « LAN », si vous êtes à votre domicile ou sur un réseau Wifi choisissez « ADSL »
- Puis cliquez sur « Input/Output » :

| Session         | <u>C</u> onnection <u>I</u> nput/Output <u>M</u> edia <u>D</u> ossiers partagés |  |
|-----------------|---------------------------------------------------------------------------------|--|
| <u>D</u> isplay |                                                                                 |  |
| Fulls           | screen                                                                          |  |
| Ous             | tom Width: 800 🜩 Height: 600 🜩                                                  |  |
| 🔘 Max           | simum available                                                                 |  |
| V Set           | display DPI 96 关                                                                |  |
| Xine            | rama extension (support for two or more physical displays)                      |  |
| Clipboar        | d mode                                                                          |  |
| Bidir           | rectional copy and paste                                                        |  |
| Cop             | y and paste from client to server                                               |  |
| 🔘 Сор           | y and paste from server to client                                               |  |
| Disa            | able clipboard completely                                                       |  |
| Keyboar         | rd                                                                              |  |
| Aut             | o-detect keyboard settings                                                      |  |
| 🔘 Do i          | not configure keyboard                                                          |  |
| Con             | figure keyboard                                                                 |  |
|                 |                                                                                 |  |
|                 |                                                                                 |  |
|                 |                                                                                 |  |
|                 |                                                                                 |  |
|                 |                                                                                 |  |
|                 |                                                                                 |  |
|                 |                                                                                 |  |
|                 |                                                                                 |  |
|                 |                                                                                 |  |
|                 |                                                                                 |  |
|                 |                                                                                 |  |

- Dans l'onglet « Input/output », choisissez la taille de votre écran (pour le plein écran choisir « Maximum available »)
- Dans la partie « Keyboard » cochez la case « Auto detect keyboard settings » pour garder votre configuration clavier locale.
- Cliquer ensuite sur « Media » :

| ession   | Connection        | Input/Output | <u>M</u> edia | Dossiers partagés                       |
|----------|-------------------|--------------|---------------|-----------------------------------------|
| Sound -  |                   |              |               |                                         |
| 📃 Enat   | le sound suppo    | rt           |               |                                         |
| Puls     | eAudio            |              |               | Use SSH port forwarding to tunnel       |
| esd      |                   |              |               | sound system connections through firewa |
| ] Client | side printing sup | port         |               |                                         |
|          |                   |              |               |                                         |
|          |                   |              |               |                                         |
|          |                   |              |               |                                         |
|          |                   |              |               |                                         |
|          |                   |              |               |                                         |
|          |                   |              |               |                                         |
|          |                   |              |               |                                         |
|          |                   |              |               |                                         |
|          |                   |              |               |                                         |
|          |                   |              |               |                                         |
|          |                   |              |               |                                         |
|          |                   |              |               |                                         |
|          |                   |              |               |                                         |
|          |                   |              |               |                                         |
|          |                   |              |               |                                         |
|          |                   |              |               |                                         |
|          |                   |              |               |                                         |
|          |                   |              |               |                                         |
|          |                   |              |               |                                         |
|          |                   |              |               |                                         |
|          |                   |              |               |                                         |

- Décocher « Enable sound support »
- Décocher « Client side printing support »
- Cliquer ensuite sur « Dossier Partagés »

| Préférences d   | e session - dga14               |                       |                | ? <mark>- </mark> × |
|-----------------|---------------------------------|-----------------------|----------------|---------------------|
| Session Co      | onnection Préférences           | Dossiers partagés     |                |                     |
| <u>F</u> olders |                                 |                       |                |                     |
| Path:           |                                 |                       |                | Add                 |
|                 |                                 |                       |                |                     |
| Path            | Automount                       |                       |                |                     |
|                 |                                 |                       |                |                     |
|                 |                                 |                       |                |                     |
|                 |                                 |                       |                |                     |
|                 |                                 |                       |                |                     |
|                 |                                 |                       |                |                     |
|                 |                                 |                       |                |                     |
|                 |                                 |                       |                |                     |
|                 |                                 |                       |                |                     |
|                 |                                 |                       |                | Effacer             |
|                 |                                 |                       |                |                     |
|                 |                                 |                       |                |                     |
|                 |                                 |                       |                |                     |
|                 |                                 |                       |                |                     |
|                 |                                 |                       |                |                     |
|                 |                                 |                       |                |                     |
|                 |                                 |                       |                |                     |
|                 |                                 |                       |                |                     |
|                 |                                 |                       |                |                     |
|                 |                                 |                       |                |                     |
| 📃 Filename er   | ncoding local: WINDOWS-         | 1252 💌                | remote: UTF-8  |                     |
| 🔲 Use ssh po    | rt forwarding to tunnel file sy | stem connections thro | ough firewalls |                     |
|                 |                                 |                       | Ok Can         | cel Défauts         |
|                 |                                 |                       |                |                     |

- Décocher «Use ssh port forwarding to tunnel file system connections through firewalls »
- Cliquer sur OK

## 4 Première connexion au CTIG

• Après l'installation, l'écran de login va apparaître. Cliquez sur le profil que vous avez crée sur la droite de l'écran, de façon a pouvoir entrer votre mot de passe :

| X2Go Client                       |  |
|-----------------------------------|--|
| Session Options Aide              |  |
|                                   |  |
|                                   |  |
|                                   |  |
|                                   |  |
|                                   |  |
|                                   |  |
|                                   |  |
|                                   |  |
|                                   |  |
|                                   |  |
| CTIG                              |  |
| Givulvie on oga 14. jouy. Inra. m |  |
|                                   |  |
| Identifiant: ssysmso              |  |
| Password:                         |  |
|                                   |  |
|                                   |  |
|                                   |  |
|                                   |  |
|                                   |  |
|                                   |  |
|                                   |  |
|                                   |  |
|                                   |  |
|                                   |  |
|                                   |  |

• Entrez votre login et mot de passe LDAP Ctig, puis cliquez sur OK. Vous devriez avoir l'écran suivant qui s'affiche (uniquement la première fois) :

| X X2Go Client                                                                      |  |
|------------------------------------------------------------------------------------|--|
| Session Options Aide                                                               |  |
|                                                                                    |  |
|                                                                                    |  |
| La vérification de la clef d'hôte a échouée                                        |  |
| Session ID:<br>Server:<br>Username:<br>Display:<br>Creation time:<br>Status: Conne |  |
| Show details                                                                       |  |
| •_•                                                                                |  |
|                                                                                    |  |

- Cliquez sur Oui
- Vous êtes maintenant connecté sur le bureau de dga12, dga11 ou dga14. Sur DGA14, vous devrez valider uniquement lors de votre première connexion la sécurité de fiabilité. 2 icônes permettant de se connecter aux serveurs DGA2 et DGA11 se trouvent sur le bureau sous ce format : dga12.Desktop et dga11.Desktop. En cliquant dessus, un message de sécurité apparaitra :

| $\wedge$ | Lanceur d'a                                      | application non fiable                                                                                  |                                       |
|----------|--------------------------------------------------|----------------------------------------------------------------------------------------------------|---------------------------------------|
| 1/       | Le lanceur d'ap<br>marqué comme<br>provenance de | oplication « terminal.desktop »<br>e fiable. Si vous ne connaissez p<br>ce fichier, son lancement est p | n'est pas<br>pas la<br>otentiellement |
|          | dangereux.                                       |                                                                                                    |                                       |

Il suffira de cliquer sur « Marquer comme fiable pour le rendre exécutable » et vous connecter avec votre login et mot de passe LDAP Ctig (vérifiez que votre clavier est bien en Azerty), puis cliquez sur Login.

Sur le bureau, vous avez également un terminal pour vous connecter en SSH (en mode commande).

## 5 Cas d'une session x2go supplémentaire

Pour cela, lancer le client x2go et suivez ensuite les étapes du point 4. Pour vous connecter à d'autres serveurs, vous pouvez créer d'autres sessions x2go en cliquant sur « Session » puis « Nouvelle Session » en haut à gauche.

# 6 Utilisation de dga14 en mode proxy

Quand on est à l'extérieur des réseaux connus du CTIG (domicile, hôtel ...), on se connecte à dga12 en passant par dga14. Toutefois, avec le logiciel X2GO, il existe une manière plus simple de se connecter à dga12 directement. Il faut faire les modifications suivantes dans la configuration du client :

| Préférences  | de session - Proxy                |                                    | ? X     |  |  |  |  |
|--------------|-----------------------------------|------------------------------------|---------|--|--|--|--|
| Session C    | onnection Préférences D           | ossiers partagés                   |         |  |  |  |  |
| Session name | Proxy                             |                                    |         |  |  |  |  |
|              |                                   |                                    |         |  |  |  |  |
|              |                                   |                                    |         |  |  |  |  |
| 1.0          | << change icon                    |                                    |         |  |  |  |  |
|              |                                   |                                    |         |  |  |  |  |
|              |                                   |                                    |         |  |  |  |  |
| Server       |                                   |                                    |         |  |  |  |  |
| Host:        | dga12.jouy.inra.fr                |                                    |         |  |  |  |  |
| Identifiant: | •                                 |                                    |         |  |  |  |  |
| SSH port:    | 22                                |                                    |         |  |  |  |  |
| Use RSA/DS   | A key for ssh connection:         |                                    |         |  |  |  |  |
| 🔲 Try auto   | login (ssh-agent or default ssh k | ey)                                |         |  |  |  |  |
| Kerbero      | s 5 (GSSAPI) authentication       |                                    |         |  |  |  |  |
| 📃 Delegati   | on of GSSAPI credentials to the s | erver                              |         |  |  |  |  |
| 🔽 Use Pro:   | ky server for SSH connection      |                                    |         |  |  |  |  |
| Proxy ser    | /er                               |                                    |         |  |  |  |  |
| Type:        |                                   | Same login as on X2Go Server       | _       |  |  |  |  |
| • SSH        |                                   |                                    |         |  |  |  |  |
| © HIIP       |                                   | Same password as on X2Go Server    |         |  |  |  |  |
| Host: dg     | a 14. jouy.inra.tr                | RSA/DSA Key:                       |         |  |  |  |  |
| Port: 22     | ÷                                 | ssh-agent or default ssh key       |         |  |  |  |  |
|              |                                   | Kerberos 5 (GSSAPI) authentication |         |  |  |  |  |
| Session type |                                   |                                    |         |  |  |  |  |
| GNOME        | ▼ Cc                              | ommand:                            |         |  |  |  |  |
|              |                                   |                                    |         |  |  |  |  |
|              |                                   | Ok Cancel                          | Défauts |  |  |  |  |
|              |                                   |                                    |         |  |  |  |  |

# 7 Remarques

### 7.1 Fin de session

Pour quitter x2go, fermez votre session : pour cela enregistrez vos données et cliquez sur «Système», «Fermer la session». Vous allez quitter le bureau et fermer toutes vos applications.

### 7.2 Agencement du clavier (passer de qwerty à azerty)

Si votre clavier se retrouve en qwerty, suivez la procédure suivante qui va définitivement passer votre clavier de qwerty en azerty :

- Depuis le bureau GNOME (après connexion via x2go) :
  - Dans la barre du haut, cliquer sur le menu Système -> préférence -> clavier -> Agencement

| Applications Raccourcis         | Système                    |                                         |
|---------------------------------|----------------------------|-----------------------------------------|
|                                 | Préférences                | > 🎧 À propos de moi                     |
|                                 | Documentation              | Clavier                                 |
| Poste de travail                | Aide                       | Définir les paramètres de votre clavier |
|                                 | À propos de cet ordinateur | 🧟 Méthode de saisie                     |
|                                 | Verrouiller l'écran        | Outils d'accessibilité                  |
| Dossier personnel de<br>testuti | Formor la corrien          | Raccourcis clavier                      |
|                                 | Fermer la session          | Tablette Wacom                          |
| Corbeille                       |                            |                                         |
|                                 |                            |                                         |

• Puis faire **Ajouter** et enfin France.

| Propriétés du clavier                                                                                                    | ×                                                                |  |  |  |  |  |
|----------------------------------------------------------------------------------------------------|------------------------------------------------------------------|--|--|--|--|--|
| Général Agencements Accessibilité Touches de la souris Pause de saisie                                                                                                    |                                                                  |  |  |  |  |  |
| Modèle du clavier : PC générique 101 touches                                                                                                    |                                                                  |  |  |  |  |  |
| Agencement séparé pour chaque fenêtre                                                                                                    |                                                                  |  |  |  |  |  |
| Agencements sélectionnés :                                                                                                    |                                                                  |  |  |  |  |  |
| Agencement                                                                                                    | Par défaut                                                       |  |  |  |  |  |
|                                                                                                    |                                                                  |  |  |  |  |  |
| Enlever Imprimer Ajouter Réinitialiser aux va                                                                                                    | aleurs par dé <u>f</u> aut<br>l'agencement                       |  |  |  |  |  |
| Saisissez une phrase pour tester les réglages :                                                                                                    |                                                                  |  |  |  |  |  |
| Aide                                                                                                    | <u>F</u> ermer                                                   |  |  |  |  |  |
| Par pays Par jangue   Pays: France   Yariantes: Français                                                                                                    |                                                                  |  |  |  |  |  |
| F1     F1     F2     F2     F3     F3     F4     F4     F5     F6     F6     F7     F7     F8     F8     F9     F10     F11     F12     F1     F12     F1     F1     F1     F12     F1     F11     F12     F1     F11     F12     F11     F11                                                                                                    | Pause Num Caps Scro<br>Lock Lock Lock<br>Pause – –               |  |  |  |  |  |
| $ \begin{array}{c ccccccccccccccccccccccccccccccccccc$                                                                                                    | Page<br>Up<br>Page<br>Down<br>7<br>8<br>9<br>Home<br>Up<br>Pg Up |  |  |  |  |  |
| $ \begin{array}{ c c c c c c c } \hline Q & \Omega & S & S & D & D & F & G & \eta & H & H & J & \dots & K & & L & L & M & & & \\ \hline Caps\_Lock & q & @ & S & B & d & \delta & f & d & g & \eta & h & h & j & \dots & k & K & I & I & m & \mu & \dot{u} & \dot{u} & & \\ \hline \end{array} $                                                                                                    | 4 5 6<br>Left Begin Right                                        |  |  |  |  |  |
| Shift_L     w     ł     x     *     c     c     v     *     n     n     i     i     i     i     9     shift_R     Up       Meta_L     Meta_L | 1     2     5       End     Down     Pg Dn       0     .         |  |  |  |  |  |
| Control_L Alt_L Control_R Left Down                                                                                                    | Right Ins Del                                                    |  |  |  |  |  |
|                                                                                                    |                                                                  |  |  |  |  |  |
|                                                                                                    |                                                                  |  |  |  |  |  |

• Mettre ensuite Français par défaut.

|                                                 | 5       |             |               | Propriétés du cla    | vier                                                                     | ×  |  |
|-------------------------------------------------|---------|-------------|---------------|----------------------|--------------------------------------------------------------------------|----|--|
|                                                 |         |             |               |                      |                                                                          |    |  |
|                                                 | Général | Agencements | Accessibilité | Touches de la souris | Pause de saisie                                                          | _  |  |
| Modèle du clavier : PC générique 101 touches    |         |             |               | ue 101 touches       |                                                                          |    |  |
| ✓ Agencement séparé pour chaque fenêtre         |         |             |               |                      |                                                                          |    |  |
|                                                 | Agence  | ement       | nes :         |                      | Par défaut                                                               |    |  |
|                                                 | Anglai  | s (USA)     |               |                      | 0                                                                        | 11 |  |
|                                                 | França  | is          |               |                      | •                                                                        |    |  |
|                                                 | Ēn      | lever       | nprimer       | Ajouter              | Réinitialiser aux valeurs par dé <u>f</u> aut<br>Options de l'agencement | ]  |  |
| Saisissez une phrase pour tester les réglages : |         |             |               |                      |                                                                          |    |  |
|                                                 | Aide    |             |               |                      | <u> </u>                                                                 |    |  |

#### 7.3 Problèmes de connexion

- Coupure brutale. Si pour une raison x ou y (panne d'électricité, problème matériel, coupure réseau, etc...) votre connexion est coupée en plein travail, vous pourrez retrouver votre travail en cours en vous reconnectant de n'importe où avec vos identifiants.
- Impossible de se connecter. Votre mot de passe à peut être expiré, ou votre compte est peut être bloqué suite à trop de tentatives. Avant de nous contacter essayez de vous connecter en ssh depuis votre machine via un client SSH (Putty, terminal linux, etc...). Si votre compte a expiré vous pourrez alors le débloquer, ou changer votre mot de passe.

#### 7.4 Problèmes ouverture de fenêtre

 Des problèmes d'affichage peuvent se produire avec des logiciels « anciens » ou non maintenus (ex qmon). Un fichier de polices de caractères (ou fontes) est disponible dans l'onglet "Fichiers" du projet "CTIG Environnement" (x2go-fonts-pour-anciennesapplications.zip). Il faut télécharger ce fichier sur son poste Windows puis le décompresser soit sous C:\program files\x2goclient\VcXsrv si le poste Windows est en 32 bits soit sous C:\program files (x86)\x2goclient\VcXsrv si le poste est en 64 bits.

Avant de nous contacter merci de voir avec vos correspondants informatiques et de consulter le wiki du projet "CTIG Environnement" : <u>https://forge-dga.jouy.inra.fr/projects/ctig-env-base/wiki</u>.